## Instructions for Indirect Cost Restrictions on Subawards

Many non-federal or foundation sponsors limit the allowable Indirect Costs to a percentage of the total budget. When a subaward is involved, this may prevent Purdue from charging F&A on our portion of the budget. In such cases, budgets with a subaward should include subaward costs with 0% F&A. Always refer to the sponsor guidelines to confirm this policy.

## **Budgeting guidance for PERA**

## **Budgets with Subawards**

To budget subaward costs with 0% F&A, **two** (or more if needed) sponsor budgets will be needed in the Funding Proposal.

- Create the Purdue Budget using the allowable F&A rate. <u>Only</u> <u>Purdue costs will be included</u>. The subaward will be budget on the additional budget.
- 2. Create an Additional Budget from the Funding Proposal Workspace Activity List.

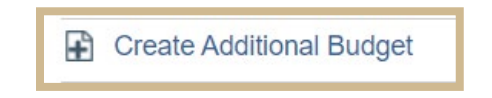

- 3. Complete the General Budget Information page for the New Budget, select **No** to calculate F&A with standard F&A cost base and rates.
- 4. From the F&A Cost Base drop down, select **TDC**.

5. In the rate fields, enter 0%.

| <ul> <li>* Does this budget use the standard F&amp;A cost base and rates? ?</li> <li>Yes No Clear</li> <li>Standard F&amp;A cost base and rates</li> </ul>                    |                  |          |                            |                            |          |  |  |  |  |  |  |  |
|----------------------------------------------------------------------------------------------------|------------------|----------|----------------------------|----------------------------|----------|--|--|--|--|--|--|--|
| E&A Cost Base                                                                                                    | Perioo<br>Start: | 3/1/2025 | 2<br>3/1/2026<br>2/28/2027 | 3<br>3/1/2027<br>2/20/2028 |          |  |  |  |  |  |  |  |
| MTDC                                                                                                    | Rate:            | 57%      | 57%                        | 57%                        |          |  |  |  |  |  |  |  |
| Period         1         2         3           Start:         3/1/2025         3/1/2026         3/1/2027           End:         2/28/2026         2/28/2027         2/29/2028 |                  |          |                            |                            |          |  |  |  |  |  |  |  |
| TDC                                                                                                    | •                | Rate: 0  | <b>%</b>                   | 0%                         | 0% Clear |  |  |  |  |  |  |  |

6. Select Yes to include the subaward costs in the total budget.

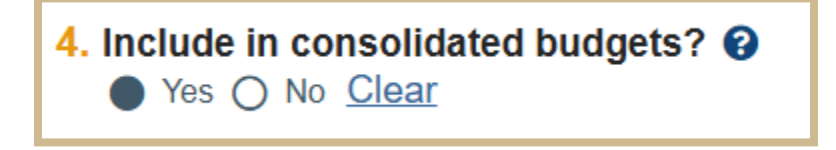

- 7. Continue through the pages of the Budget Form entering \$0.00 for all personnel and general costs. This will result in a \$0 budget.
- 8. Select Finish to return to the Budget Workspace.
- 9. Select Create Subaward from the Budget Workspace Actions list.

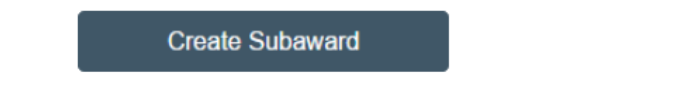

- 7. Continue to create the budget as outlined in the User Guide.
- 8. Select Finish to return to the Budget Workspace.

- 9. Repeat this process for each additional Subaward.
- 10. Return to the Funding Proposal Workspace and Select the Financials Tab.

| 1 | Budgets | SF424 Summary | History | Reviewers | Attachments | Financials | Reviewer Notes | Related Projects |
|---|---------|---------------|---------|-----------|-------------|------------|----------------|------------------|
|   |         |               |         |           |             |            |                |                  |

11. Check the Total F&A Cost for the budget.